## 13º Simpósio Nacional de Geomorfologia

Geomorfologia: Complexidade e interescalaridade das Paisagens

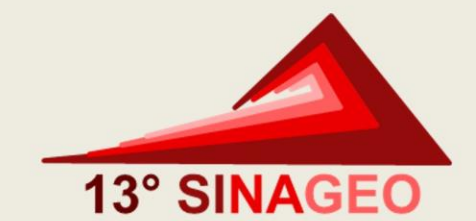

#### **TUTORIAL ACESSO A PLATAFORMA**

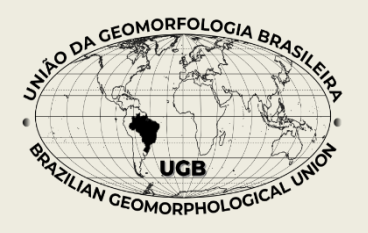

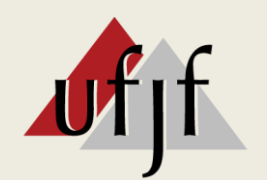

Universidade Federal de Juiz de Fora

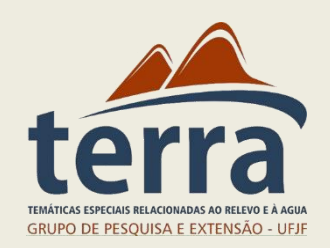

O link da plataforma será enviada por e-mail, ao clicar no link abrirá a tela de login:

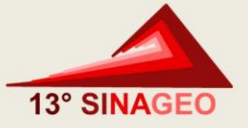

| O login e a senha é<br>o e-mail que foi<br>utilizado para fazer | Bem                              | -vindo     | ×<br>Please fill out the form below and we will get<br>back to you as soon as possible. |  |
|-----------------------------------------------------------------|----------------------------------|------------|-----------------------------------------------------------------------------------------|--|
| a inscrição no                                                  | Login                            | $\bigcirc$ | *Name                                                                                   |  |
|                                                                 | Senha                            | $\odot$    | * Identificação de Usuário                                                              |  |
|                                                                 | En                               | trar       | * Message                                                                               |  |
|                                                                 | Esqueceu o seu usuário ou senha? |            |                                                                                         |  |
|                                                                 |                                  |            | ► Enviar                                                                                |  |
| assistência técnica da p                                        | Chat 두 by tawk.to                |            |                                                                                         |  |

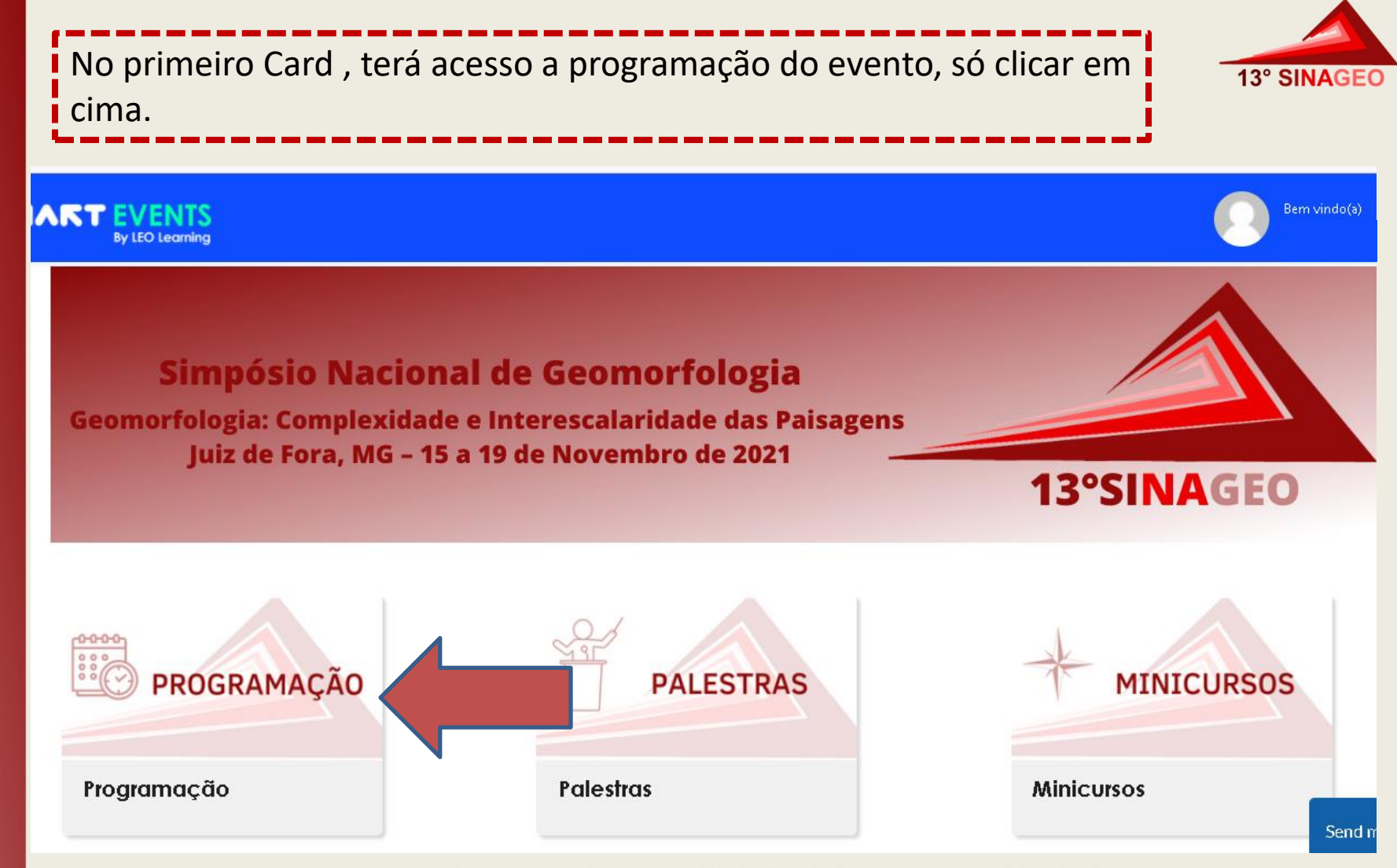

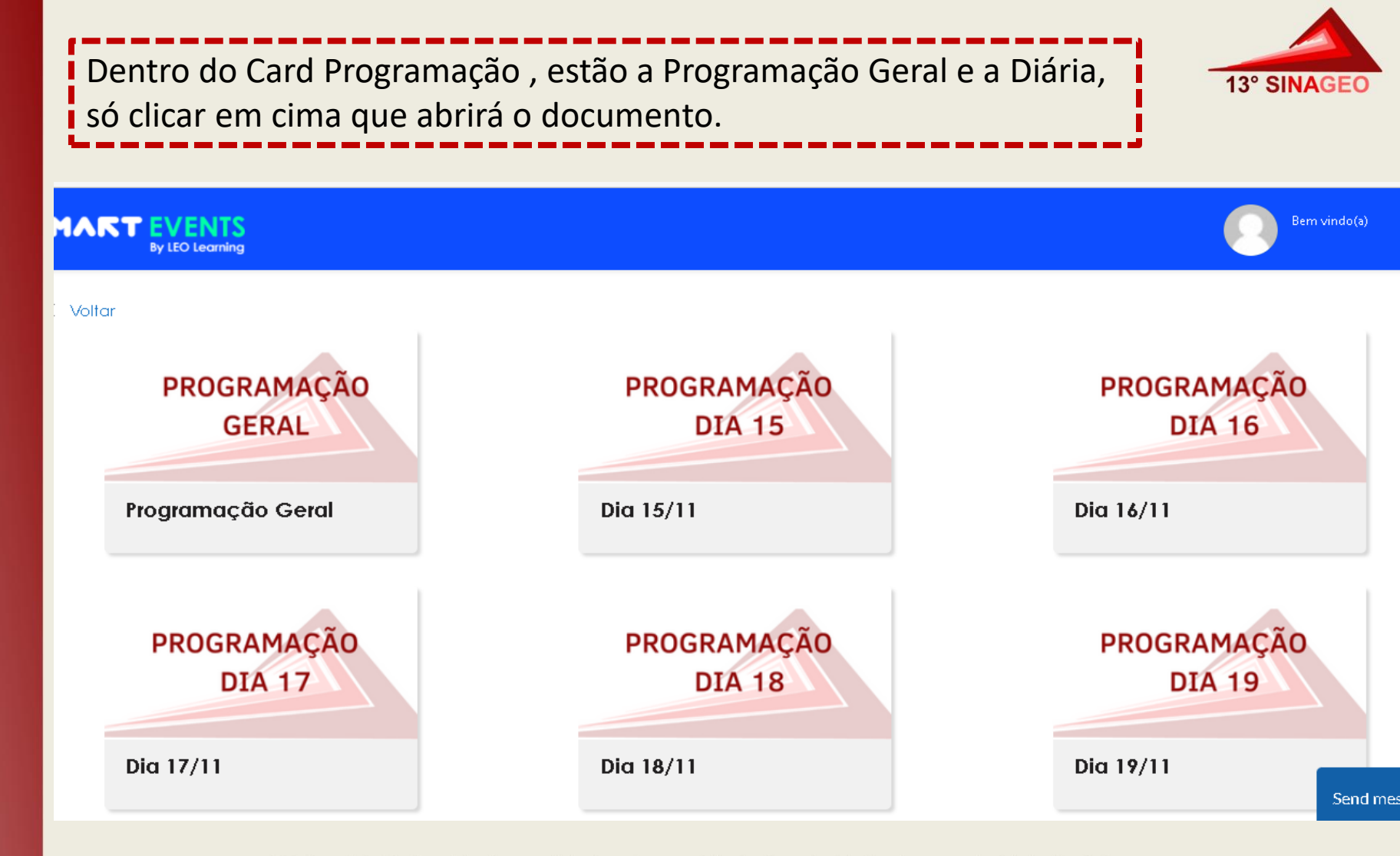

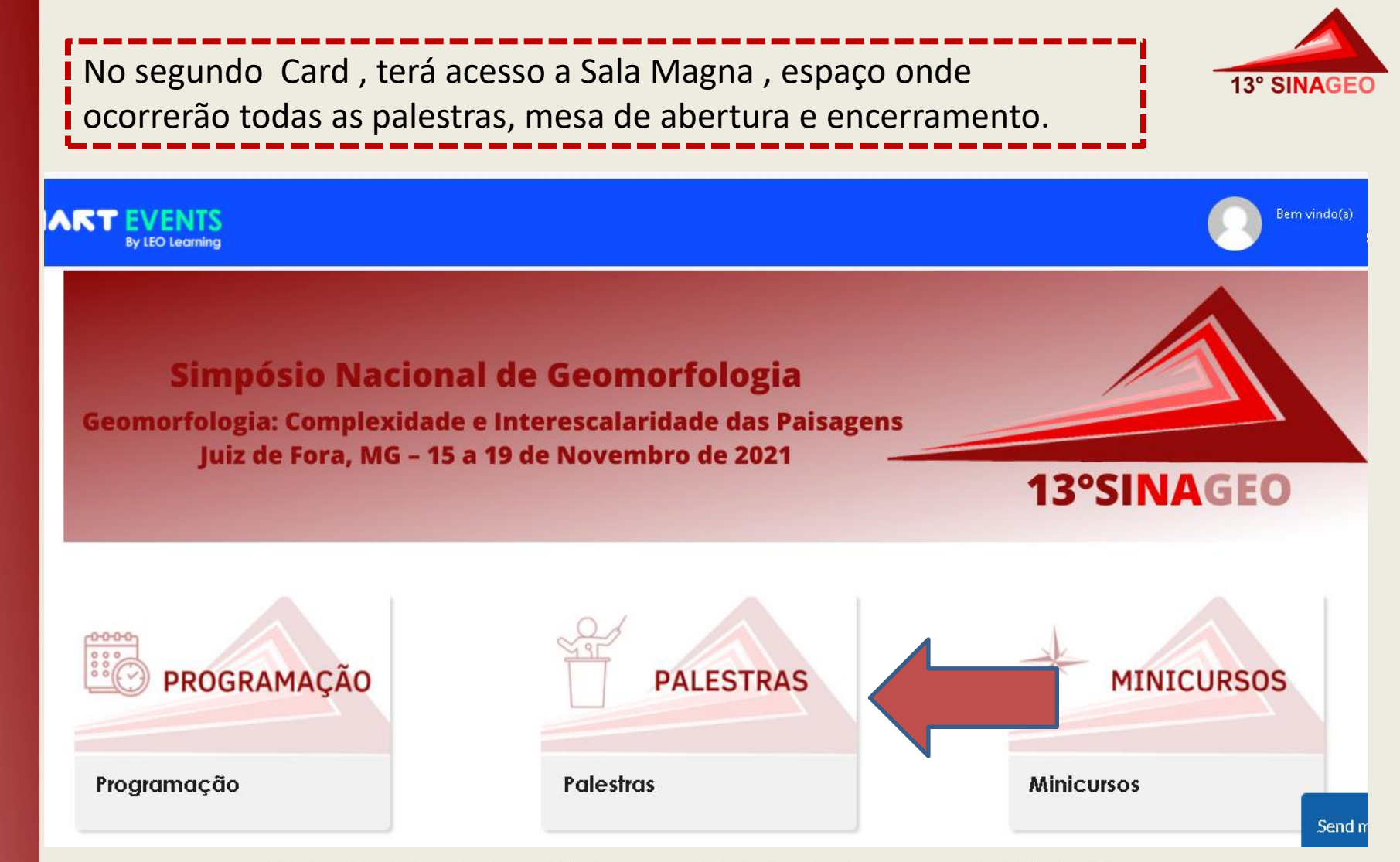

Dentro do card Palestra , existe o card sorteio de livro, onde diariamente será divulgado os sorteados. No card Palestra , terá acesso a Sala Magna

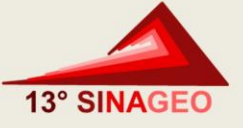

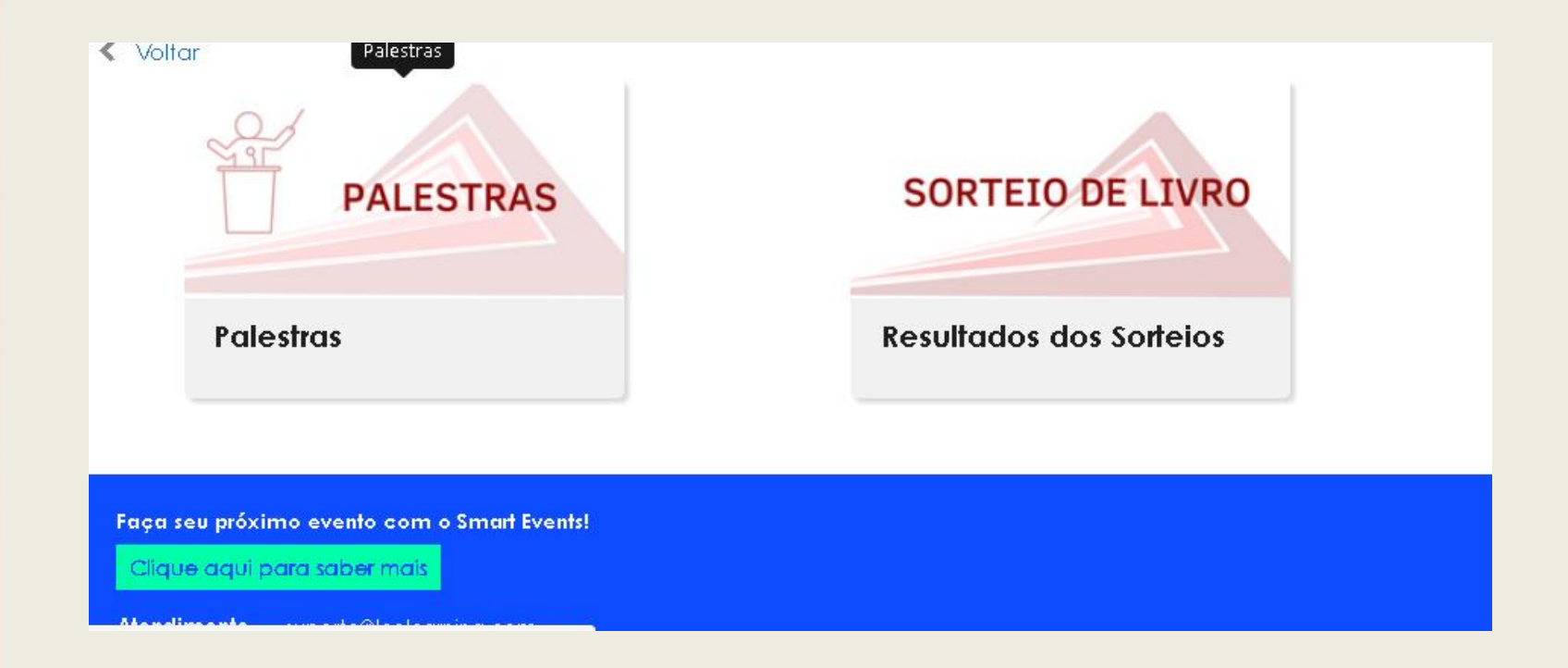

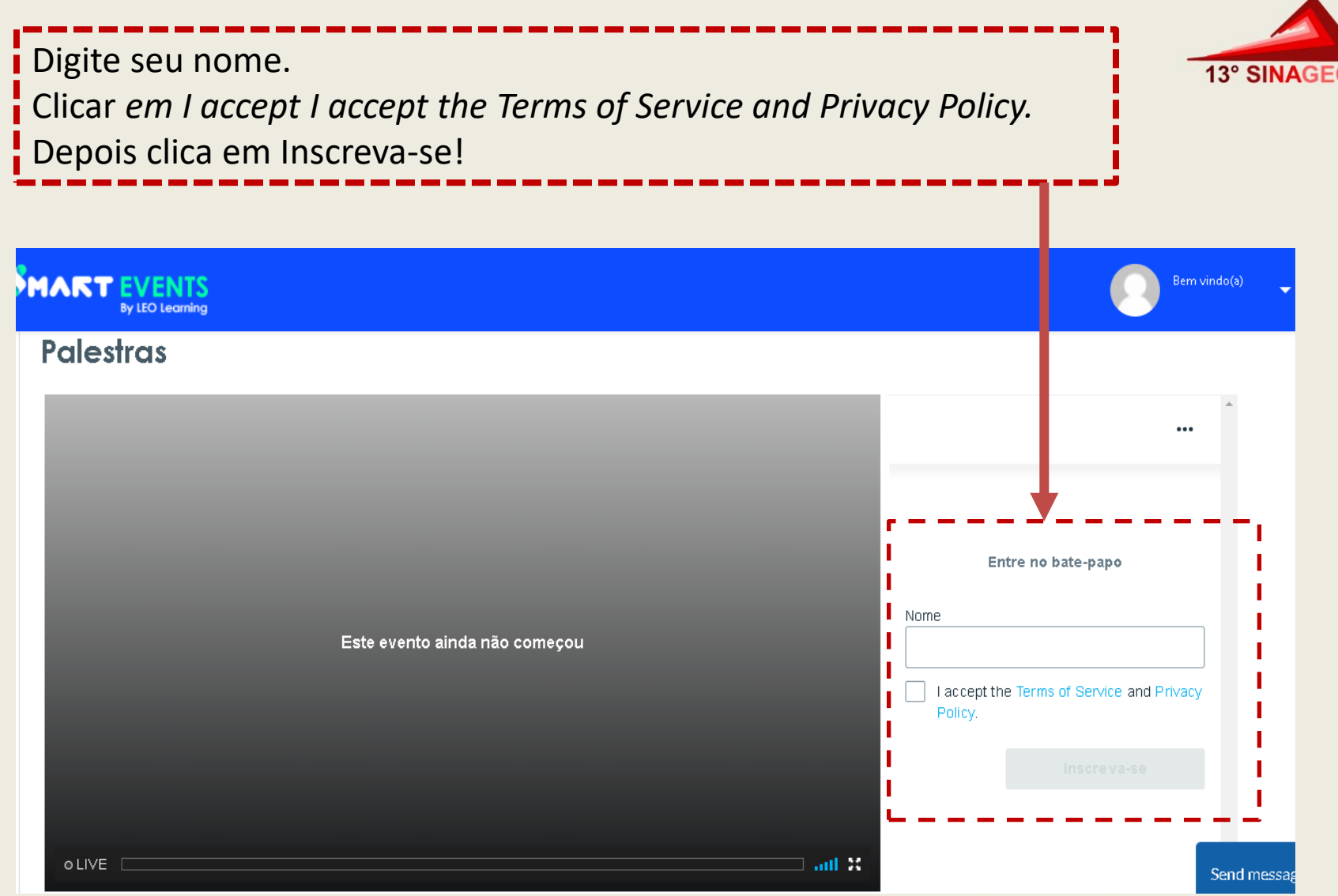

Juiz de Fora, MG - 15 a 19 de Novembro de 2021

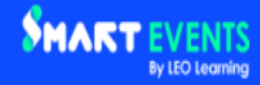

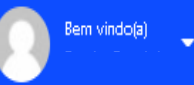

#### **Palestras**

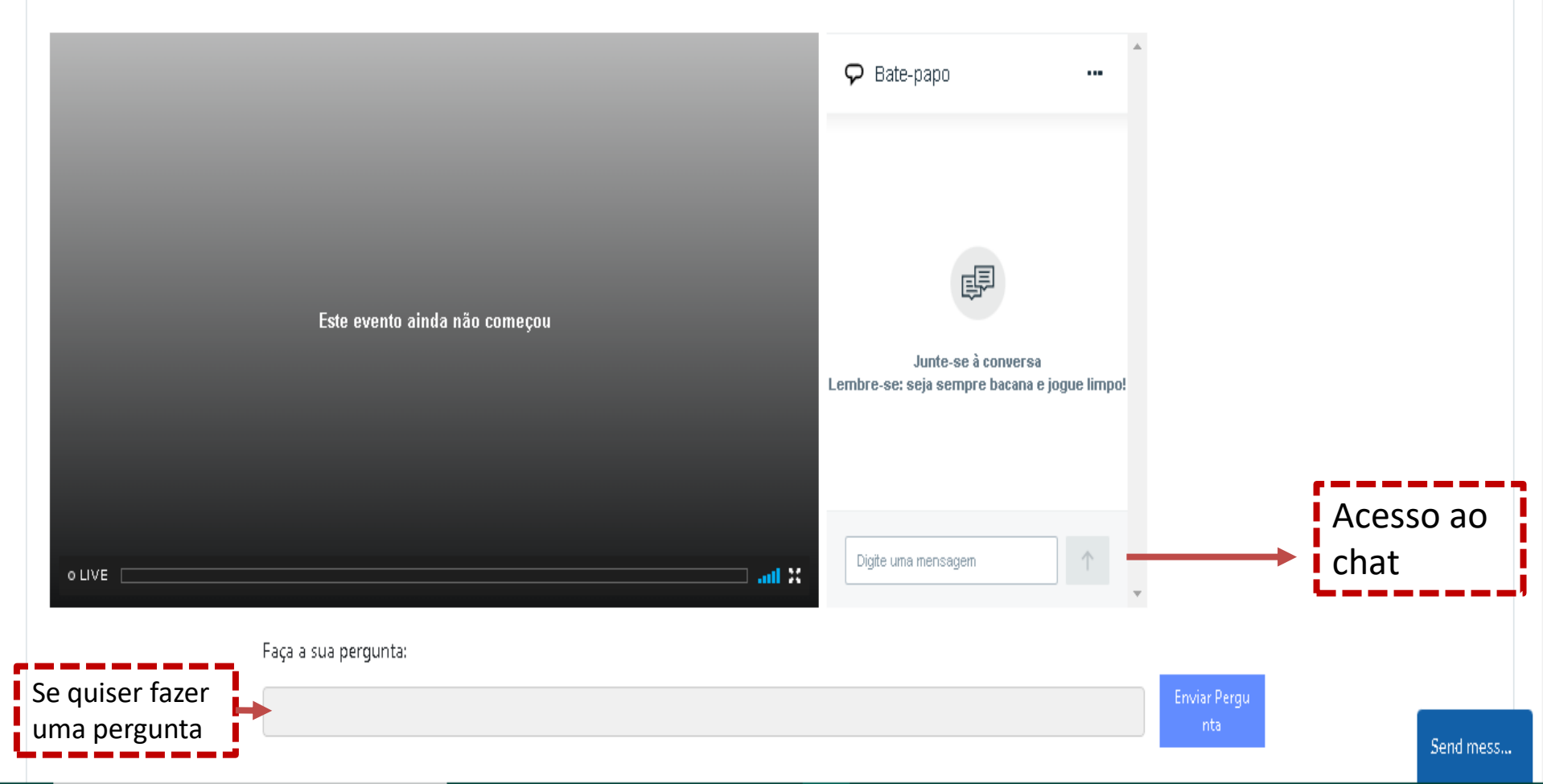

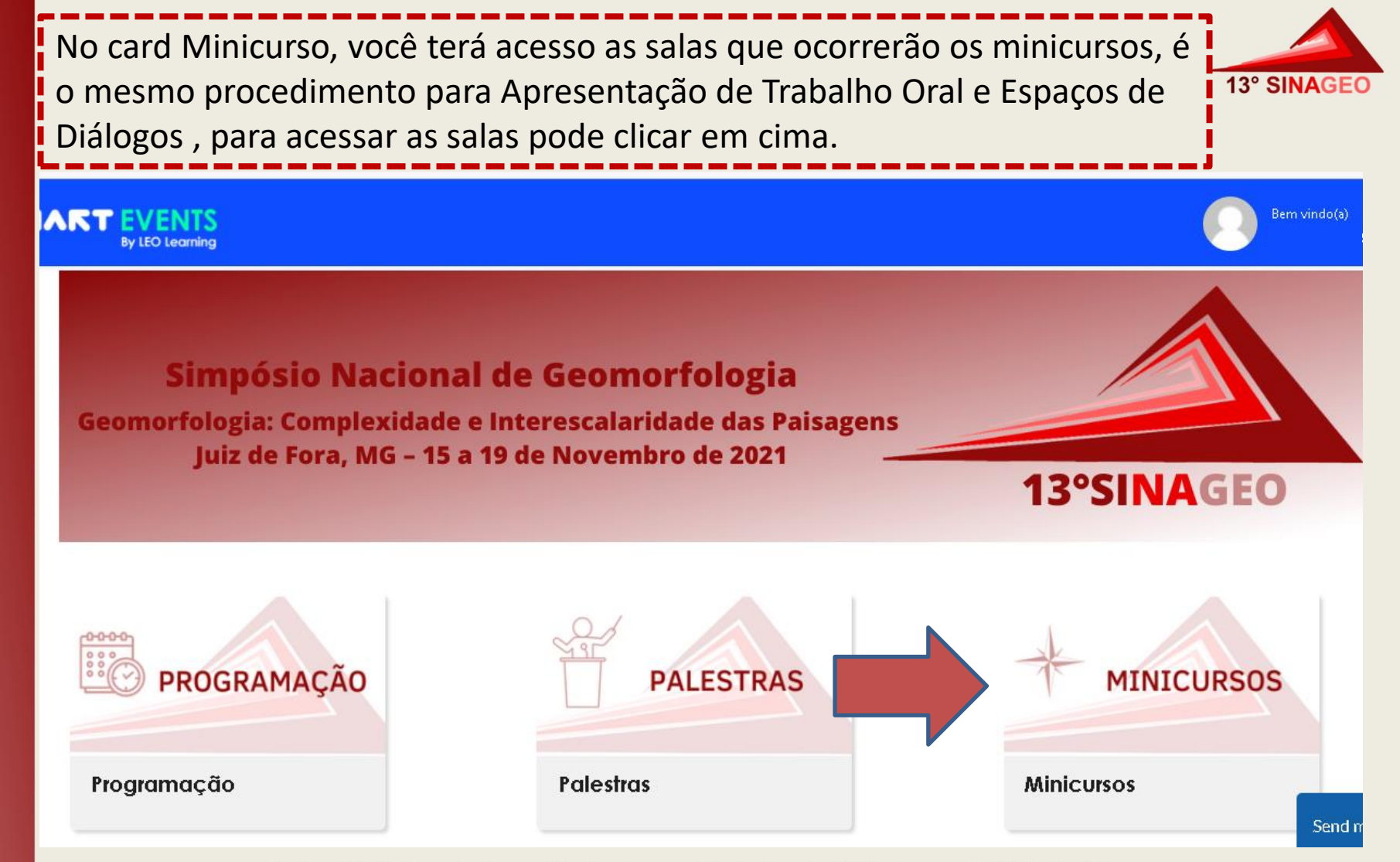

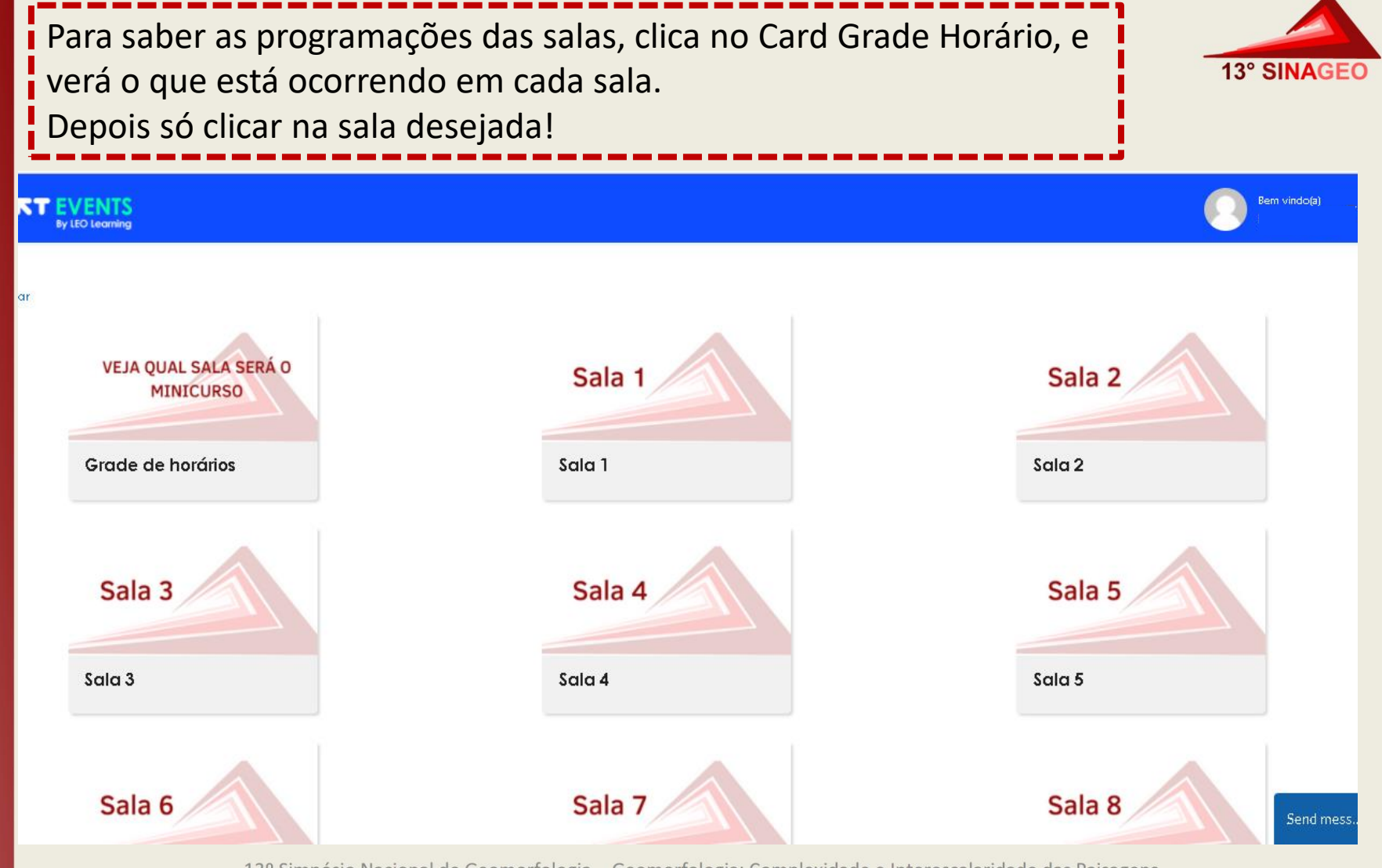

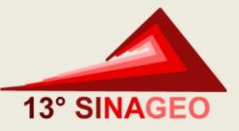

### Clicar em Entrar na Sessão

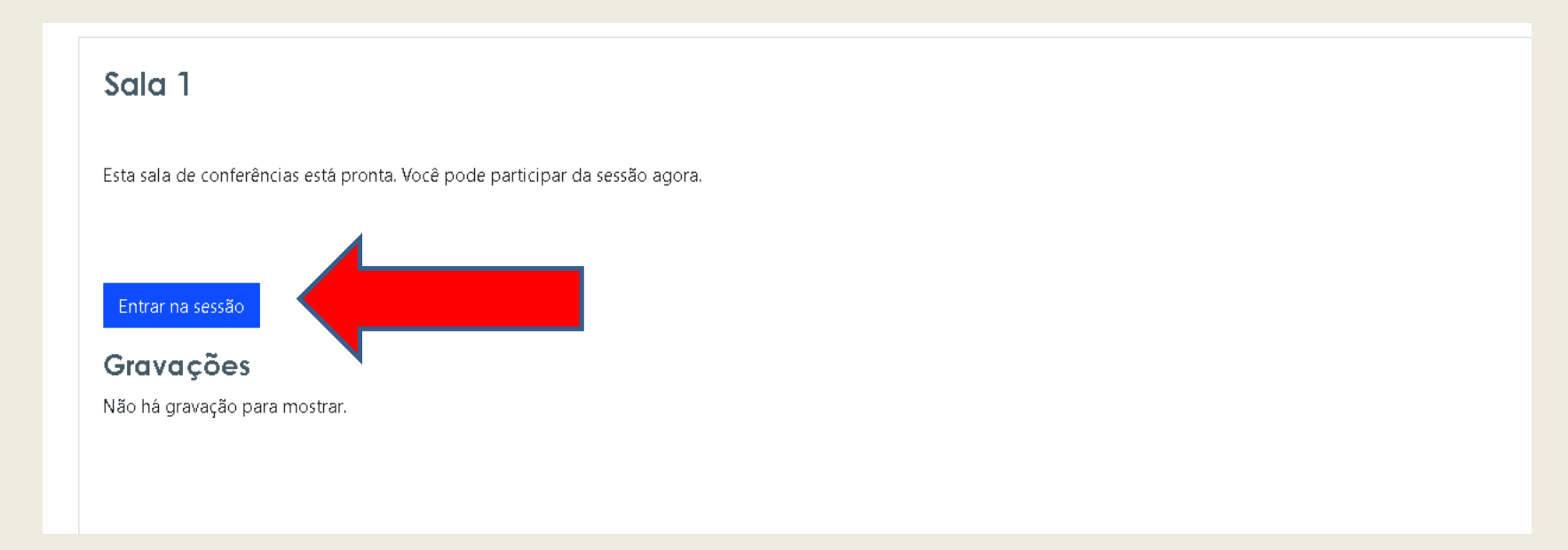

Selecionar se vai ligar microfone ou somente ouvir, ao entrar na sala clica na opção somente ouvir.

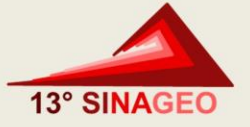

| ÷papo público                                                                                                    | 1 ×. | ۵۶<br>Mari                                          | Sala 1 📋 🔘 |
|----------------------------------------------------------------------------------------------------|------|-----------------------------------------------------|------------|
| vindo ao Sala 1!<br>obter ajuda sobre o uso do<br>ueButton, veja estes eventos (curtos)<br>is de tutorial<br>entrar no canal de áud<br>lefone (centro superior<br>lo para evitar causar r<br>outros.<br>sessão está sendo gra | Com  | o você gostaria de se juntar ao áudio?<br>Microfone | x!         |
|                                                                                                    |      | Incentivando a colaboro                             |            |
| oviar mensagem para Bate-papo públ                                                                                                    | 0    |                                                     |            |

Ao entrar na sala , certifica-se se o áudio e vídeo estão desabilitados, áudio será aberto apenas com autorização do mediador da sala para perguntas ao final de cada apresentação.

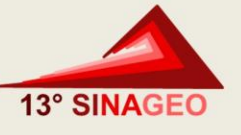

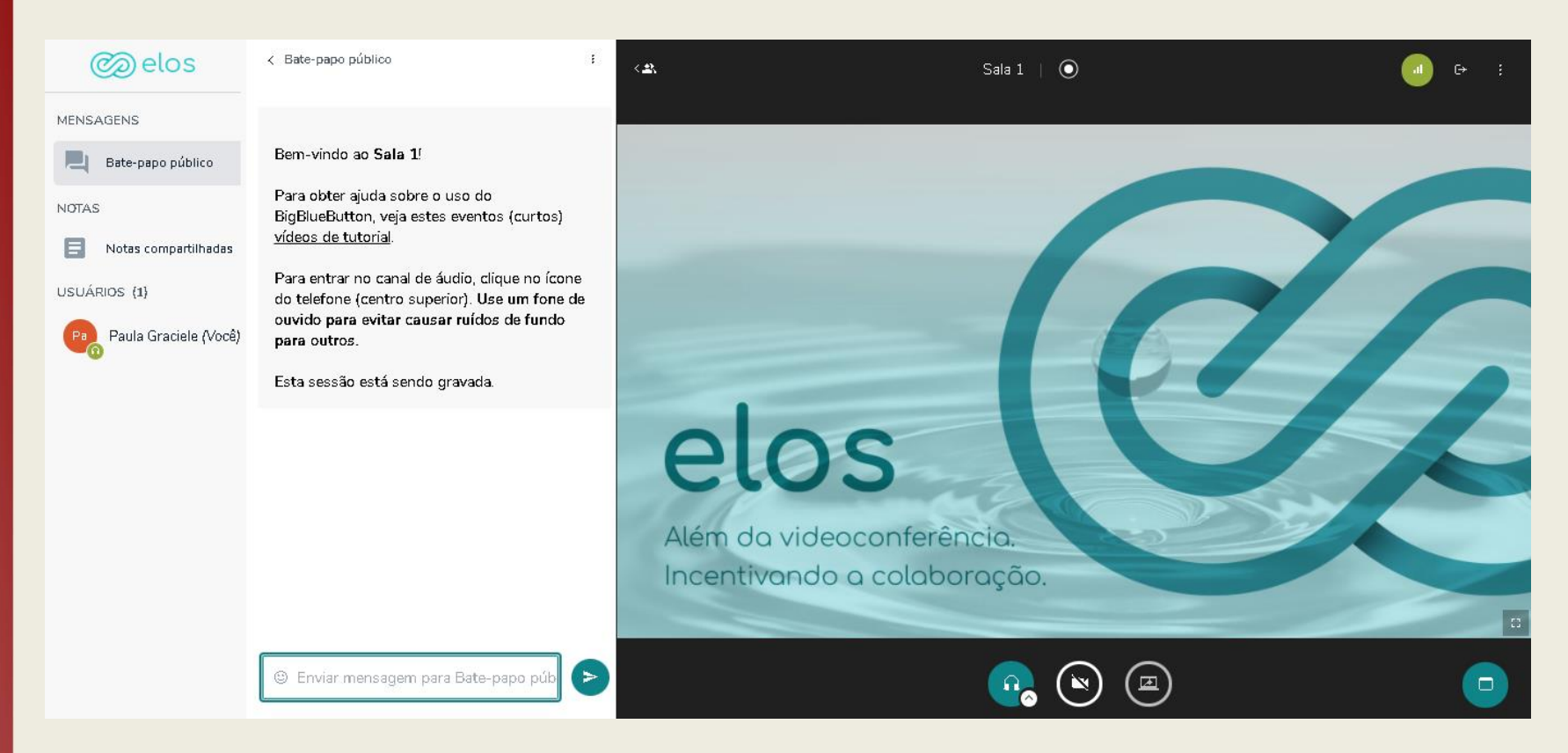

No card Apresentação de Trabalho – Banner, onde será realizada apresentação do trabalho em banner, clicar em cima para ter acesso.

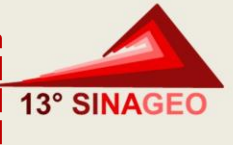

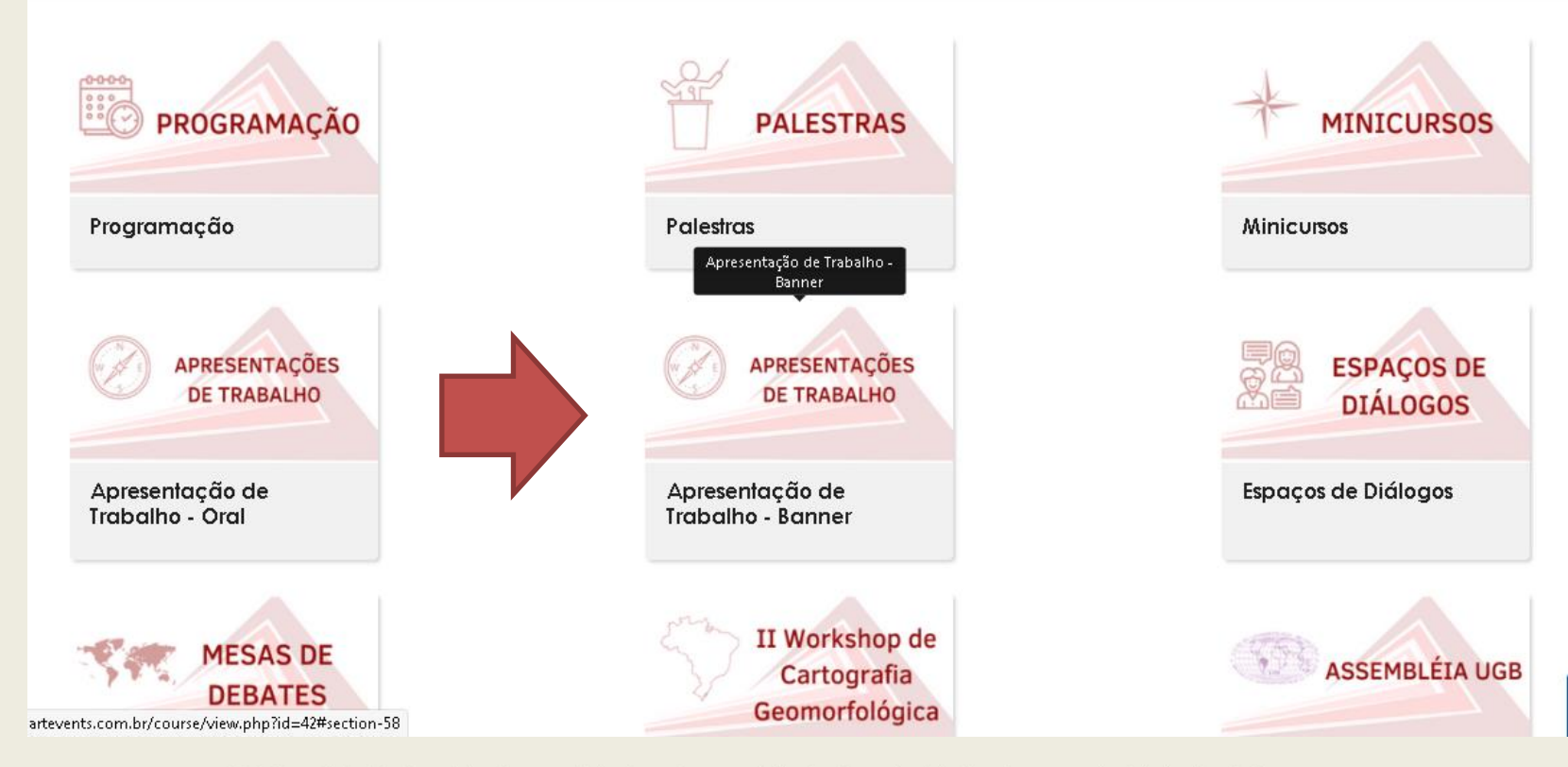

Para ver os trabalhos, clicar em cima do eixo, que todos os trabalhos estão dispostos!! Os trabalhos ficarão dispostos durante todo o evento.

13° SINAG

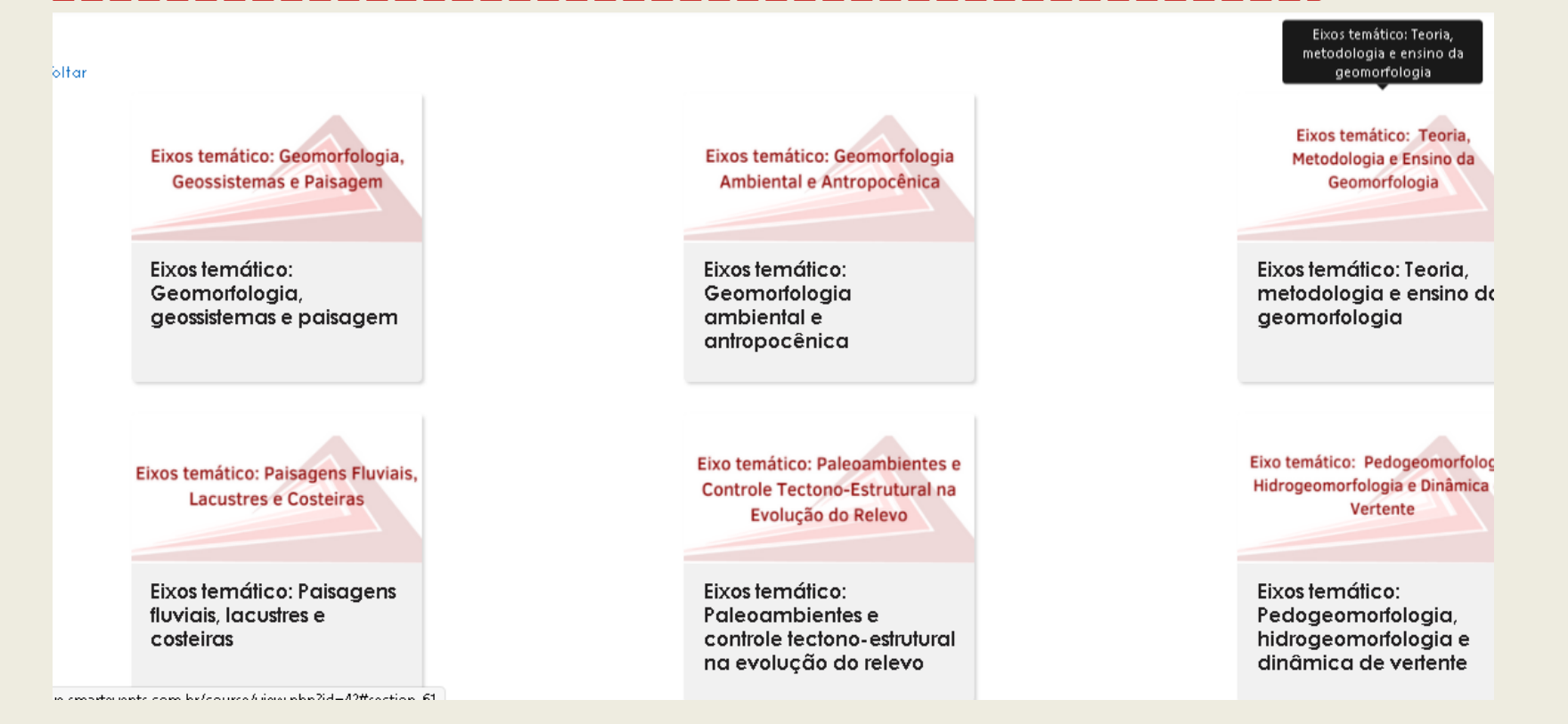

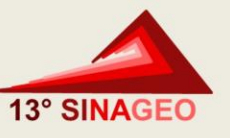

Para ter acesso ao II Workshop de Cartografia Geomorfológica, clicar no card.

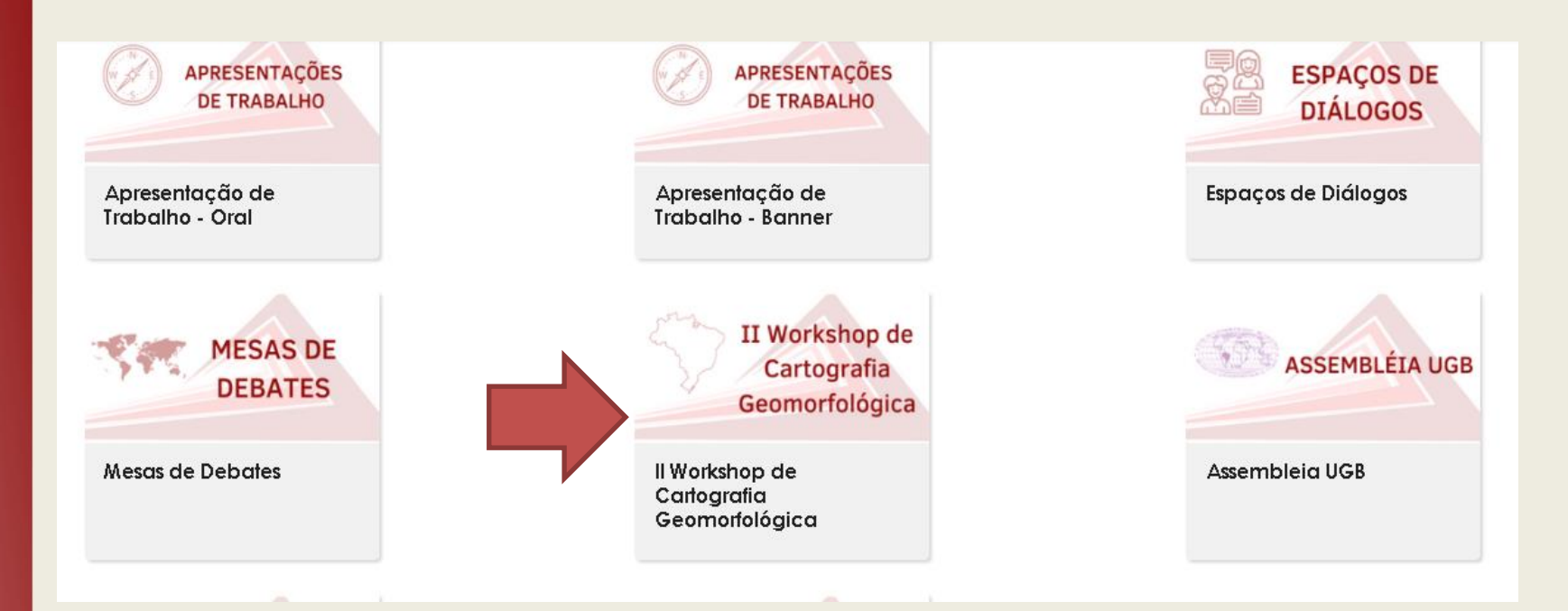

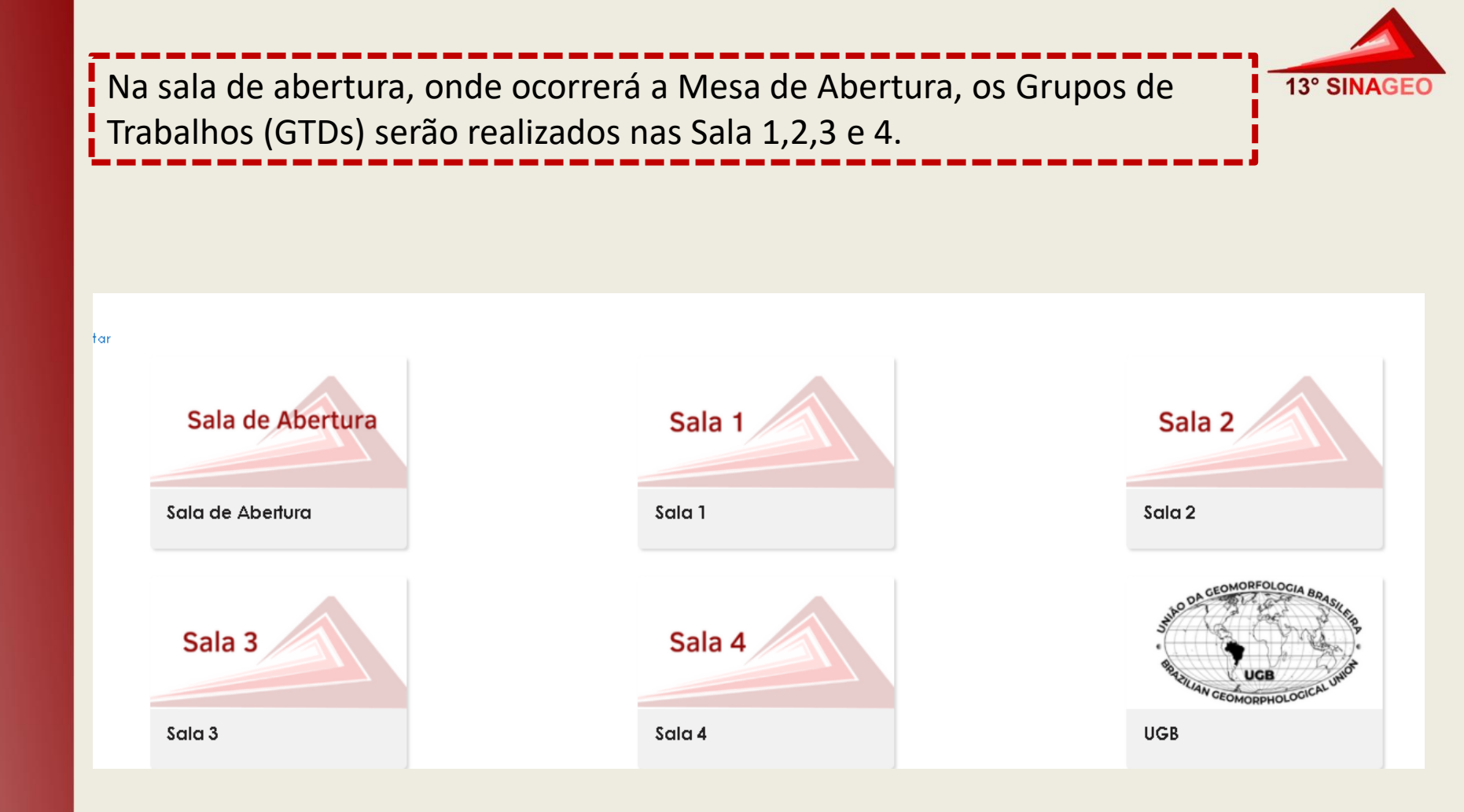

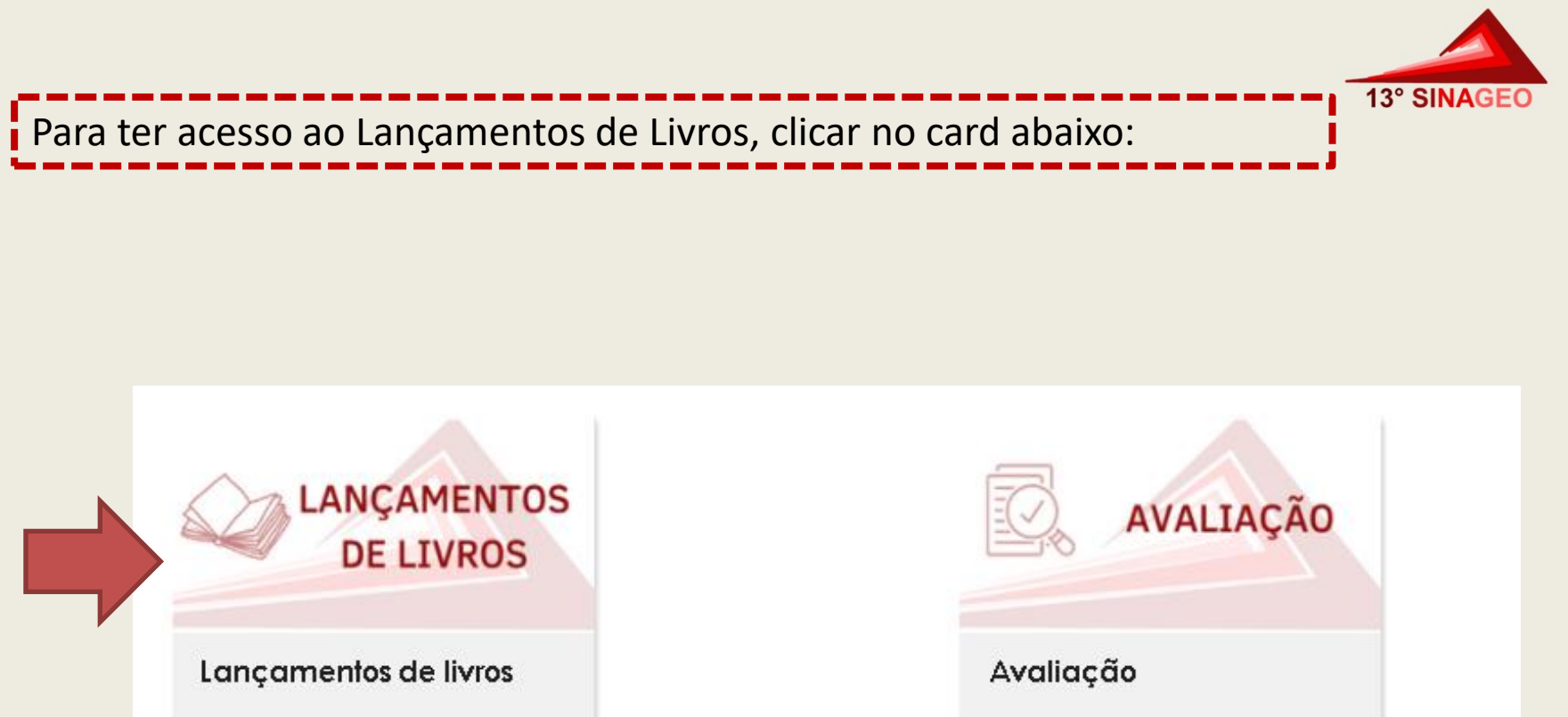

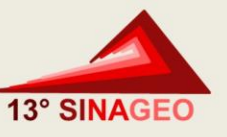

Ao clicar na imagem de apresentação do livro, você já direcionado á pagina da editora.

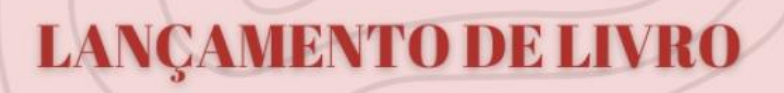

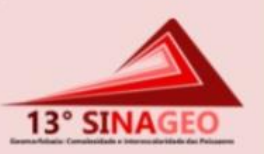

### Cartografia geomorfológica: revisões, aplicações e proposições

AUTOR: ROBERTO MARQUES NETO ANO DE LANÇAMENTO: 2020

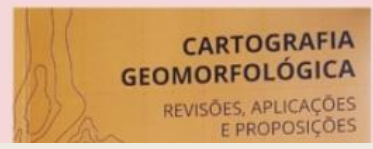

A cartografia geomorfológica figura como uma técnica complexa e de alta demanda em estudos focados nos sistemas geomorfológicos em específico ou em sistemas ambientais em geral. Compreender a espacialidade do relevo em seus diferentes significados é fundamental para a apreensão das organizações espaciais em perspectiva integrada, promovendo capilaridades entre a Geomorfologia e os estudos da paisagem e fomentando seu trato teórico-metodológico a partir da noção de sistemas complexos.

Algumas premissas balizam o conteúdo do presente livro, a saber: (1) diferentes influências externas reverberaram na práxis inerente à

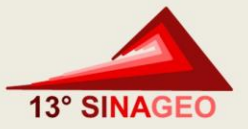

# BOM EVENTO!

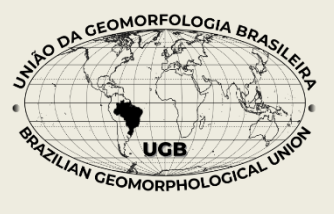

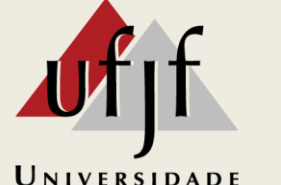

Universidade Federal de Juiz de Fora

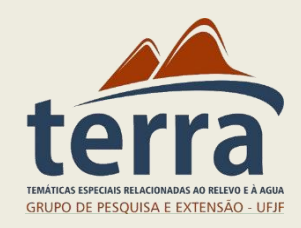